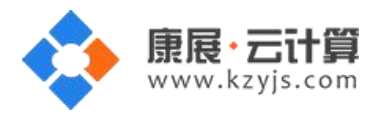

# LAMP 集成环境(Centos 6.5 64 位 Apache PHP Mysql Percona)

文档更新记录

| 日期          | 修改人   | 版本   |
|-------------|-------|------|
| 2017年5月17日  | 康展云计算 | V1.0 |
| 2018年11月23日 | 康展云计算 | V1.1 |

| LAM | P 集成环境使用说明:   |   |
|-----|---------------|---|
| 1、  | 获取 FTP 及数据库权限 | 2 |
| 2、  | 软件安装路径        | 5 |
| 3、  | 绑定域名          | 6 |
| 4、  | 常用命令          | 7 |
| 5、  | 脚本切换          | 8 |
| 6、  | 安装 PHP 程序     | 8 |

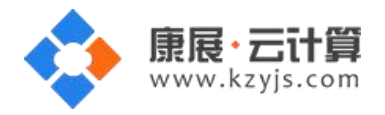

# LAMP 集成环境使用说明:

操作系统为 centos 6.5 64 位,谢谢您支持康展云计算。

## 1、获取 FTP 及数据库权限

远程登录服务器:

下载 linux 端的远程工具 putty

下载后解压并打开 putty.exe,并输入您的服务器 IP 及端口,端口一般默认为 22。

通过 putty 远程登录,如下:

| D                                                       | TV                                                                                                    |  |
|---------------------------------------------------------|----------------------------------------------------------------------------------------------------|--|
| Basic options for your Pu I                             | I T session                                                                                                    |  |
| Specify the destination you want to                     | connect to                                                                                                    |  |
| Host Name (or IP address)                               | Port                                                                                                    |  |
| 119.0000                                                | 22                                                                                                    |  |
| Connection type:<br>Raw Celnet Rlogin                   | SSH 🔘 Serial                                                                                                    |  |
| Load, save or delete a stored session<br>Saved Sessions |                                                                                                    |  |
| Default Settings                                        | Load                                                                                                    |  |
|                                                         | Delete                                                                                                    |  |
| Close window on exit:                                   | y on clean exit                                                                                                    |  |
|                                                         | Basic options for your PuT<br>Specify the destination you want to<br>Host Name (or IP address)<br>119.000000<br>Connection type:<br>Raw Telnet Rlogin (<br>Load, save or delete a stored session<br>Saved Sessions<br>Default Settings |  |

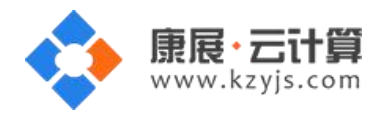

#### 远程登陆云服务器后, 输入命令 cat default.pass

| [root@VM_133_234_centos ~]# 11<br>total 36             |
|--------------------------------------------------------|
| -rw-rr 1 root root 770 Jun 12 15:21 README.txt         |
| -rw 1 root root 2005 Dec 25 2014 anaconda-ks.cfg       |
| -rw-rr 1 root root 470 Sep 22 15:42 default.pass       |
| -rw-rr 1 root root 12754 Dec 25 2014 install.log       |
| -rw-rr 1 root root 5520 Dec 25 2014 install.log.syslog |
| [root@VM_133_234_centos ~]# cat default.pass           |
| Copyright (c) 2015 http://                             |
| MySQL root password: NnewWielder                       |
| MySQL database name: Pomment                           |
| MySQL user: Possie                                     |
| MySQL password: RGx19                                  |
| FTP account: www                                       |
| FTP password: QVTCNrBdrJ3R                             |
| [root@VM_133_234_centos ~]#                            |

里面有数据库的 root 权限, FTP 权限。

数据库的管理地址为: http://您的 ip/phpmyadmin/

默认站点的访问地址为:http://您的 ip/

您通过 FTP 工具登录, 上传您的程序即可。

## 账号密码安全提醒:

FTP 权限,数据库权限是随机生成的,存放在 default.pass 文件里;建议您修改一个您自己设置的复杂 些的密码。

1)若您想更改 FTP 密码: passwd www (www 为您的 ftp 用户名),输入新密码后,确认密码(输 入的密码是看不到的),回车即可。

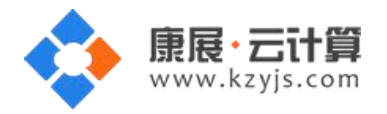

2)若您想更改数据库 MySQL 密码:

登录数据库管理工具 phpmyadmin,工具地址: http://您服务器的公网 ip/phpmyadmin

输入 mysql 的 root 密码后点击"执行"登录 phpmyadmin。

| 🕘 🕘 🗢 📠 http://            |                                                 | 💌 🍫 🗙 💽 Bing  |
|----------------------------|-------------------------------------------------|---------------|
| 🔓 收藏夹 🛛 🤮 建议网站 👻 💋 网页快讯库 👻 |                                                 |               |
| 🚓 phpMyAdmin               |                                                 | 🟠 • 🖾 • 🖃 🖷 • |
|                            | phpMyAdmin<br>欢迎使用 phpMyAdmin                   |               |
|                            | 语言 - <i>Language</i><br>中文 - Chinese simplified |               |
| 用                          | 登录 📦<br>户名: root<br>码: [                        |               |
|                            | 执行                                              |               |

点击"修改密码"后重新输入新密码,点击执行后新密码生效。

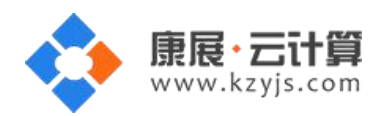

| ohoMuAdmin         | ➡ □ 🗊 服务器: localhost                                                     |                                     |
|--------------------|--------------------------------------------------------------------------|-------------------------------------|
| <u>Ω 5</u> 6 0 0 ¢ | □ 数据库 □ SOL L T T T T T T T T T T T T T T T T T T                        | 字符集                                 |
| (最近使用的表)           | 常规设置数据                                                                   | 库服务:                                |
|                    | ● 修改密码 ・服                                                                | 务器: locall                          |
|                    | ● 服务器连接排序规则 ⑧: 排序规则 ● 服务器连接排序规则 ● 服                                      | 务器类型:1<br>务器版本:{                    |
| information_schema | ·例<br>外观设置                                                               | 12版本: 10<br>户: root@lc<br>飞哭文符集     |
| performance_schema | 修改密码 ★     ※     资 语言 - Langua                                           | ) 58- <del>7-</del> 10 <del>A</del> |
| test               | 🧠 主题: pmaho C 无密码                                                        | 资务器                                 |
|                    | <ul> <li>字号: 82%</li> <li>●●●●●●●●●●●●●●●●●●●●●●●●●●●●●●●●●●●●</li></ul> | rosoft-IIS/<br>3库客户端                |
|                    | 密码加密方式: ◎ MySQL 4.1+ C MySQL 4.0 美容                                      | 105d7c6f/<br>P 扩展: m                |
|                    | 生成密码 生成                                                                  |                                     |
|                    |                                                                          | yAdmii                              |
|                    | 执行取消                                                                     | -<br>「「信息: 4.C<br>」                 |
|                    |                                                                          | 律                                   |

3) 若您想关闭 FTP: service vsftpd stop

若您想开启 FTP: service vsftpd open

4) 若您想关闭 MySQL: service mysql stop

若您想开启 MySQL: service mysql start

## 2、软件安装路径

| 软件名称         | 路径地址               |
|--------------|--------------------|
| 默认站点 www 根目录 | /yjdata/www/www    |
| Apache2.4    | /usr/local/apache2 |
| php5.2       | /usr/local/php5.2  |
| php5.3       | /usr/local/php5.3  |
| php5.4       | /usr/local/php5.4  |

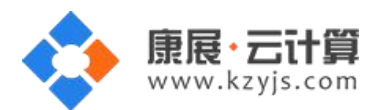

| php5.5               | /usr/local/php5.5 |
|----------------------|-------------------|
| php5.6               | /usr/local/php5.6 |
| mysql percona 5.6.25 | /var/lib/mysql    |
| vsftpd               | /etc/vsftpd       |

## 3、绑定域名

打开配置文件 vi /usr/local/apache2/conf/httpd.conf 拉倒底部。

```
- C X
Proot@VM_144_7_centos:~
*
                                                                           ×
<IfModule ssl module>
SSLRandomSeed startup builtin
SSLRandomSeed connect builtin
</IfModule>
# uncomment out the below to deal with user agents that deliberately
# violate open standards by misusing DNT (DNT *must* be a specific
# end-user choice)
#<IfModule setenvif module>
#BrowserMatch "MSIE 10.0;" bad DNT
#</IfModule>
#<IfModule headers module>
#RequestHeader unset DNT env=bad DNT
#</IfModule>
                                                                          =
<VirtualHost *:80>
        DocumentRoot /yjdata/www/www/
        ProxyPassMatch ^/(.*\.php)$ fcgi://127.0.0.1:10000/yjdata/www/www
/$1
        DirectoryIndex index.html index.php
</VirtualHost>
```

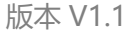

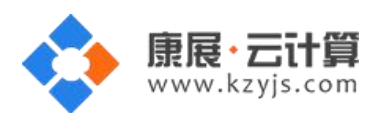

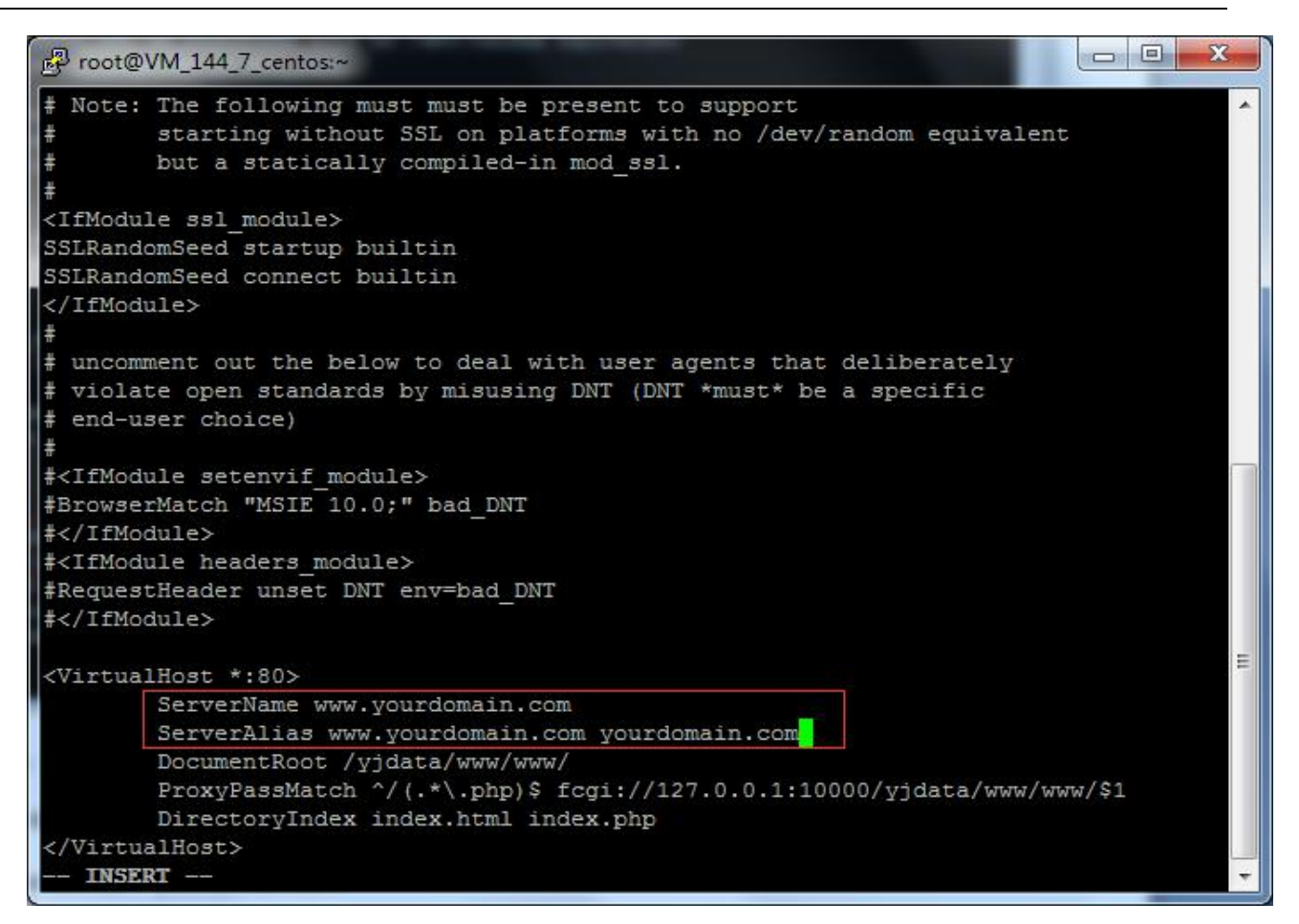

#### 找到 VirtualHost 一栏, 增加

ServerName www.yourdomain.com

ServerAlias www.yourdomain.com yourdomain.com

yourdomain.com 替换为您自己的域名。

#### 4、常用命令

服务启动,停止,重启操作

- mysql: service mysql (start|stop|restart)
- vsftpd: service vsftpd (start|stop|restart)
- httpd: service httpd (start|stop|restart)

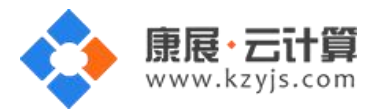

## 5、脚本切换

输入命令 /yjdata/www/change\_php\_version.sh 5.2 即可切换至 php5.2 版本

可以选的版本有(5.2|5.3|5.4|5.5|5.6)

| Proot@VM_183_97_centos:~ |                                                     | -  | x |
|--------------------------|-----------------------------------------------------|----|---|
| Copyright                | (c) 2015 http://yjcom.com All rights reserved.      | 10 | ^ |
| +                        |                                                     | -  |   |
| nginx                    | /usr/local/nginx                                    |    |   |
| php5.2                   | /usr/local/php5.2                                   |    |   |
| php5.3                   | /usr/local/php5.3                                   |    |   |
| php5.4                   | /usr/local/php5.4                                   |    |   |
| php5.5                   | /usr/local/php5.5                                   |    |   |
| php5.6                   | /usr/local/php5.6                                   |    |   |
| mysql5.6                 | /var/lib/mysql                                      |    |   |
| mysql:                   | service mysql (start stop restart)                  |    |   |
| vsftpd:                  | service vsftpfd (start stop restart)                |    |   |
| nginx:                   | service nginx (start stop restart)                  |    |   |
| www ftp dire             | ctory /yjdata/www/www/                              |    |   |
| change php v             | version for the default site                        |    |   |
| /yjdata/www/             | change_php_version.sh (5.2 5.3 5.4 5.5 5.6)         |    |   |
| [root@VM_183             | 97_centos ~]# /yjdata/www/change_php_version.sh 5.2 |    |   |
| [root@VM_183             | _97_centos ~]#                                      |    |   |
| [root@VM_183             | _97_centos ~]#                                      |    | E |
| [root@VM_183             | _97_centos ~]#                                      |    |   |
| [root@VM_183             | _97_centos ~]#                                      |    | * |

#### 6、安装 PHP 程序

以安装一个 WordPress 博客程序为例。

1) 上传程序文件。

从 WordPress 官方下载程序包并通过 FTP 空间上传到 FTP 根目录下,如图:

(注意: FTP 权限在 default.pass 文件里,按文档第一点,用 cat default.pass 命令可以查看到。)

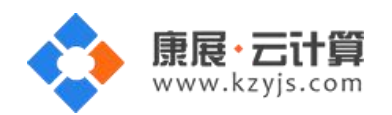

版本 V1.1

| GlobalSCAPE - CuteFTP 8.0 Protessional - [119.29.6 | 8.223 - 119.29.68.223, Stat | tus: Connected]              |                       |
|----------------------------------------------------|-----------------------------|------------------------------|-----------------------|
| <u>File Edit View Iools Window H</u> elp           | N_103 mil 😋 I 🗸             |                              |                       |
|                                                    |                             |                              | No. 199               |
| Local Drives Site Manager                          | < ۲                         | 119.29.68.223                |                       |
| ▲ D:\dong\探针                                       | - 🦻 🔰 🛃 😼                   | 📕 / 🔹 🖠                      | 🖻 🍕 🖂 🚍 😵 📓           |
| Name                                               | Size Type                   | Name                         |                       |
| wordpress-4.3.1-zh_CN.zip                          | 7.17 MB 360压                | wordpress-4.3.1-zh_CN.zip    |                       |
| ] zrlog.war                                        | 10.04 MB WAR ;              | 2 index.html                 |                       |
| P.php                                              | 21 bytes PHP 文              | ]] phpmyadmin index html可以删除 |                       |
| Imdlx-v2.0.zip                                     | 47.84 KB 360压               | index.ndm -j v, juje,        |                       |
| Dindex.jsp                                         | 20.19 KB JSP 文              | 这个具mycal答理工具phpr             | nvadmin               |
| install_function.php                               | 53.60 KB PHP 文              | 应 T 定 mysqie 建工兴phpi         | nyaamm                |
| aspcheck.asp                                       | 31.78 KB ASP 文              |                              |                       |
| Imdlx-v2.0                                         | 文件夹                         |                              |                       |
|                                                    |                             | <pre></pre>                  | comes the directory 1 |
| ( III                                              | •                           | ) • []                       | •                     |
| Queue Window     Log Window                        |                             |                              | ∢ ►                   |
| # ∇ Item Name                                      | Address                     | <-> Size Progress            | Local 🔺               |
| F ✓ zrlog.war                                      | 182.254.225.67              | → 10.04 MB 100%              | D:\dong\探针\zi         |
|                                                    |                             |                              |                       |
| For Help, press F1                                 | 119.29.68.22                | 23, 3 object(s), 7.18 MB     | NUM                   |

注意:我这里是直接上传压缩包,再通过服务器端命令解压,如果不会服务器端的命令,可以直接上传程序

文件.

上传的文件在/yjdata/www/www 目录下 用命令 cd /yjdata/www/www 打开。

unzip wordpress-4.3.1-zh\_CN.zip 解压上传的压缩包,如下图:

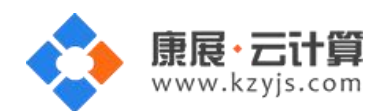

版本 V1.1

| 子 root@VM_144_7_centos:/yjdata/www/www                                     |   |
|----------------------------------------------------------------------------|---|
| -rw-rr 1 root root 12754 Dec 25 2014 install.log                           | × |
| -rw-rr 1 root root 5520 Dec 25 2014 install.log.syslog                     |   |
| [root@VM_144_7_centos ~]# cat default.pass                                 |   |
| YJCOM [ EASY CLOUD EASY WEBSITE]                                           |   |
| Copyright (c) 2015 http://yjcom.com All rights reserved.                   |   |
| MySQL root password: bjPB12ylzryn                                          |   |
| MySQL database name: 02ZSdZsE                                              |   |
| MySQL user: 02ZSdZsE                                                       |   |
| MySQL password: fCBQZlgiN1Cf                                               |   |
| FTP account: www                                                           |   |
| FTP password: Pma42XUKy9sF                                                 |   |
| <pre>[root@VM_144_7_centos ~]# vi /usr/local/apache2/conf/httpd.conf</pre> |   |
| <pre>[root@VM_144_7_centos ~]# /yjdata/www/change_php_version.sh 5.2</pre> | = |
| <pre>[root@VM_144_7_centos ~]# /yjdata/www/change_php_version.sh 5.3</pre> |   |
| [root@VM_144_7_centos ~]# cd /yjdata/www/www                               |   |
| [root@VM_144_7_centos www]# 11  打开默认站占目录                                   |   |
| total 7364                                                                 |   |
| -rw-rr 1 www ftp 2321 Jun 12 15:12 index.html                              |   |
| drwxr-xr-x 10 www ftp 4096 Sep 17 12:46 phpsystemin                        |   |
| -rw-rr 1 www ftp 7518362 Sep 18 17:03 wordpress-4.3.1-zh CN.zip            |   |
| [root@VM_144_7_centos www]#                                                |   |
| [root@VM_144_7_centos www]#                                                |   |
| [root@VM_144_7_centos www]#                                                |   |
| [root@VM_144_7_centos www]# unzip wordpress-4.3.1-zh_CN.zip                |   |

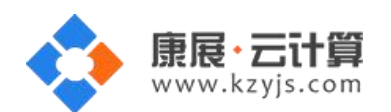

| Proot@VM_144_7_centos:/yjdata/www/www                                    | 3 |  |  |
|--------------------------------------------------------------------------|---|--|--|
| inflating: wordpress/wp-content/languages/themes/twentyfourteen-zh CN.po | * |  |  |
| inflating: wordpress/wp-content/languages/themes/twentythirteen-zh CN.po |   |  |  |
| inflating: wordpress/wp-content/languages/themes/twentvthirteen-zh CN.mo |   |  |  |
| inflating: wordpress/wp-content/languages/themes/twentyfourteen-zh CN.mo |   |  |  |
| inflating: wordpress/wp-content/languages/continents-cities-zh CN.mo     |   |  |  |
| inflating: wordpress/wp-content/languages/zh CN.php                      |   |  |  |
| inflating: wordpress/wp-content/languages/admin-zh CN.po                 |   |  |  |
| inflating: wordpress/wp-content/languages/zh CN.mo                       |   |  |  |
| inflating: wordpress/wp-content/languages/admin-zh CN.mo                 |   |  |  |
| inflating: wordpress/wp-content/languages/admin-network-zh CN.mo         |   |  |  |
| inflating: wordpress/wp-content/languages/continents-cities-zh CN.po     |   |  |  |
| extracting: wordpress/wp-content/index.php                               |   |  |  |
| inflating: wordpress/xmlrpc.php                                          |   |  |  |
| inflating: wordpress/wp-links-opml.php                                   |   |  |  |
| [root@VM 144 7 centos www]# 11                                           |   |  |  |
| total 7368                                                               |   |  |  |
| -rw-rr 1 www ftp 2321 Jun 12 15:12 index.html                            |   |  |  |
| drwxr-xr-x 10 www ftp 4096 Sep 17 12:46 phony doing                      |   |  |  |
| drwxr-xr-x 5 root root 4096 Sep 16 22:38                                 |   |  |  |
| -rw-rr 1 www ftp 7518362 Sep 18 17:03 wordpress-4.3.1-zh CN.zip          |   |  |  |
| [root@VM 144 7 centos www]# 11                                           |   |  |  |
| total 7368                                                               |   |  |  |
| -rw-rr 1 www ftp 2321 Jun 12 15:12 index.html                            |   |  |  |
| drwxr-xr-x 10 www ftp 4096 Sep 17 12:46 phpsystemin                      |   |  |  |
| drwxr-xr-x 5 root root 4096 Sep 16 22:38 pordpress                       |   |  |  |
| -rw-rr 1 www ftp 7518362 Sep 18 17:03 wordpress-4.3.1-zh CN.zip          |   |  |  |
| [root@VM 144 7 centos www]# chown -R www.ftp * Mondpress目录授权。            |   |  |  |
| [root@VM_144_7_centos www]#                                              | * |  |  |

chown www.ftp \* -R

通过 FTP 工具,打开 wordpress 目录,把文件移动到根目录下,如下图:

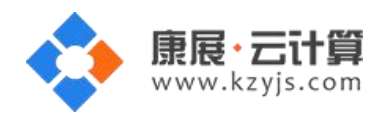

版本 V1.1

| GlobalSCARE - CutaETD 8.0 Professional - 111                                                                               | 0 20 69 222 - 110 20 69 222 5+a+                                                                    | tur: Connected]                                                                                                    | _ 6 9              |
|----------------------------------------------------------------------------------------------------|----------------------------------------------------------------------------------------------------|----------------------------------------------------------------------------------------------------|--------------------|
| File Edit View Tools Window Helr                                                                                           | 5.25.00.225 - 115.25.00.225, 5.80                                                                   |                                                                                                    |                    |
| 🔍 / 🐴 👻 🖉 💘 🖓 😢 🕑                                                                                                    | - 🕢 - 🛛 🖻 🖬 💾 🗶                                                                                     | 2 🖉 😡 😈                                                                                                    |                    |
| Local Drives Site Manager                                                                                                  | 4.1                                                                                                 | 119.29.68.223                                                                                                    |                    |
| ▶ D:\dong\探针                                                                                                    | - 🌶 🔳 🖬 🐼                                                                                           | 퉬 /wordpress 🔹 🦻 📱 💐 🕽                                                                                                    | × 🗐 🆗 🖬            |
| Name                                                                                                    | Size Type                                                                                           | Name                                                                                                    | ^                  |
| <ul> <li>wordpress-4.3.1-zh_CN.zip</li> <li>zrlog.war</li> <li>p.php</li> <li>Imdlx-v2.0.zip</li> <li>index.jsp</li> </ul> | 7.17 MB 360<br>10.04 MB WAR :<br>21 bytes PHP 求<br>47.84 KB 360<br>20.19 KB JSP 文<br>52 60 KB PHD 式 | <ul> <li>wp-mail.php</li> <li>wp-login.php</li> <li>wp-load.php</li> <li>wp-links-opml.php</li> <li>wp-cron.php</li> <li>wp-comments-post.php</li> </ul>                                                                                                    | Γ                  |
| e aspcheck.asp<br>indlx-v2.0                                                                                               | Move to folder<br>Move item(s) to:<br>/ <br>0                                                       | IX     Cancel       IX     Cancel       Wp-content     wp-content       wp-admin     (2015/9/18 17:47:35] LIST       [2015/9/18 17:47:36] 150 Here comes the     [2015/9/18 17:47:36] Directory send       STATUS->     (2015/9/18 17:47:36] Directory isting | directory 1<br>OK. |
| ۲ III                                                                                                    | P.                                                                                                  | < <u> </u>                                                                                                    | ۲                  |
| Queue Window Log Window                                                                                                    |                                                                                                    |                                                                                                    |                    |
| # ∇ Item Name                                                                                                    | Address                                                                                             | <-> Size Progress Loc                                                                                                    | al 🔺               |
| F vzrlog.war                                                                                                    | 182.254.225.67                                                                                      | → 10.04 MB 100% D:\c                                                                                                    | dong\探针\zi<br>、    |
| For Help, press F1                                                                                                    | 119.29.68.223                                                                                       | 3, 19 of 19 object(s) selected, 144.11 KB                                                                                                    | NUM                |

以上的处理步骤主要是您的程序非常大,上传压缩包会比较快些;如果您的文件比较小,可以直接上传 程序文件,就不必用 linux 命令了。

2) 安装程序

用您的 IP 访问,根据程序安装步骤安装即可。